# Process of Bill Payment through Bank's Naini Net Banking

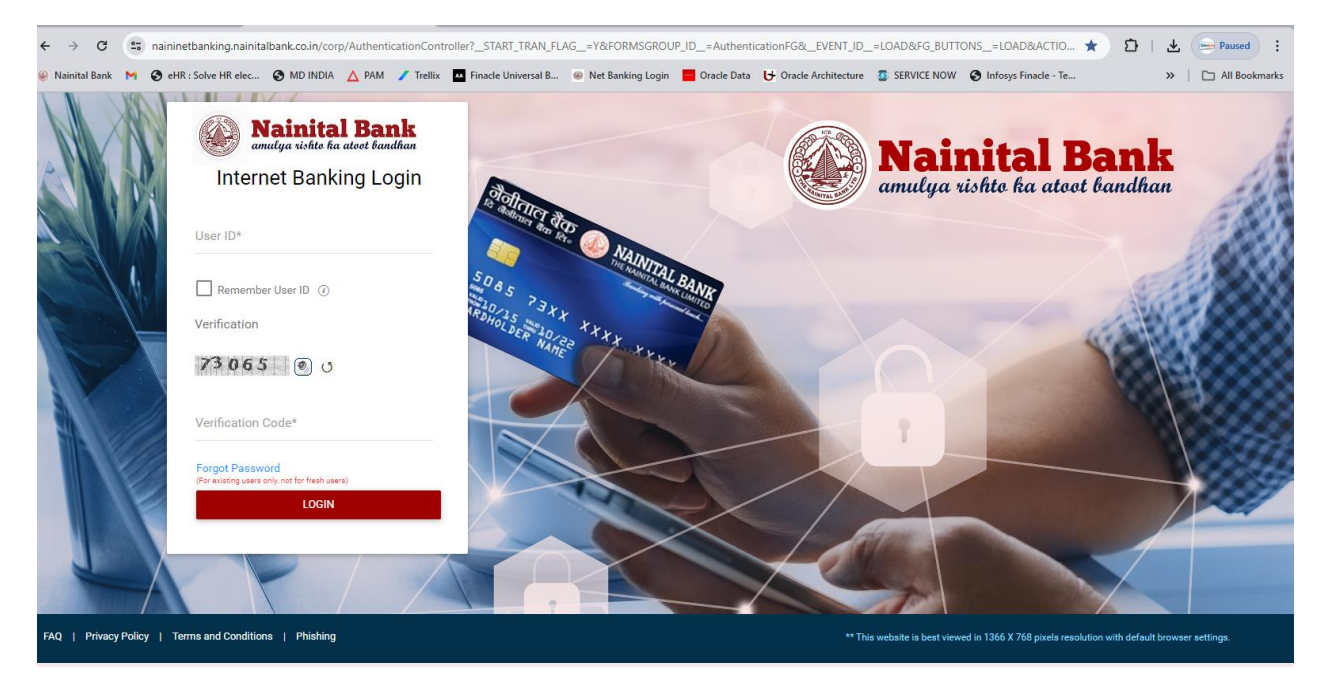

1. Login to Nainital Bank net banking application using valid credential.

# 2. Navigate to Bill Payments from

DashBoard →Transaction →Bill Payments

| 🌲 🗖 🛛 🏵 Nainital Bank 🛛 🗙    | NTBLnet -Dashboard                     | x +                                                                                                    |       |       | - 0  | × |
|------------------------------|----------------------------------------|----------------------------------------------------------------------------------------------------|-------|-------|------|---|
| ← C Q 🗈 https://naininetbank | king.nainitalbank.co.in/corp/Authenti  | icationController; is a solution of the second state of the second state of the secon | ☆ œ < | )≞ (⊕ | ~a … | 0 |
| Mainital Bank                | <b>k</b><br>fran                       | What are you looking for? 🔍 🗘 🗘                                                                                                    | •     |       | / ~  | € |
| 🗮 Main Menu                  | /our Transactions<br>Tue, May 07, 2024 | Good Afternoon, IW Last login 07/05/2024 12:22:31 PM GMT+05:30 (Internet Banking) Welcome to your Dashboard Personalize Dashboard   Reset   Refresh Accounts                                                                                                    |       |       |      |   |
| Transactions                 | Transaction(s) Completed               | ACCOUNT SUMMARY ×                                                                                                    |       |       |      |   |
| Inquire Payments             |                                        | OPERATIVE DEPOSITS LOANS CREDIT CARDS CONSOLIDATED                                                                                                    |       |       |      |   |
| Initiate Funds Transfer      | Make a Payment                         | Account Nickname Account Type Available Balance                                                                                                    |       |       |      |   |
| Transaction Support Services | ransfer<br>Vithin Bank Fund Transfer   | Savings ₹ 68,009,96                                                                                                    |       |       |      |   |
| Bill Payments                | Hor Park Fund Transfor                 |                                                                                                    |       |       |      |   |
|                              | Other Services                         |                                                                                                    |       |       |      |   |
|                              | Insta Widgets                          |                                                                                                    |       |       |      |   |
|                              |                                        | OPERATIVE DEPOSITS LOANS CREDIT CARDS CONSOLIDATED                                                                                                    |       |       |      |   |

# 3. Bill Pay and Recharge screen gets Open Click CONTINUE to navigate to BillDesk Home page

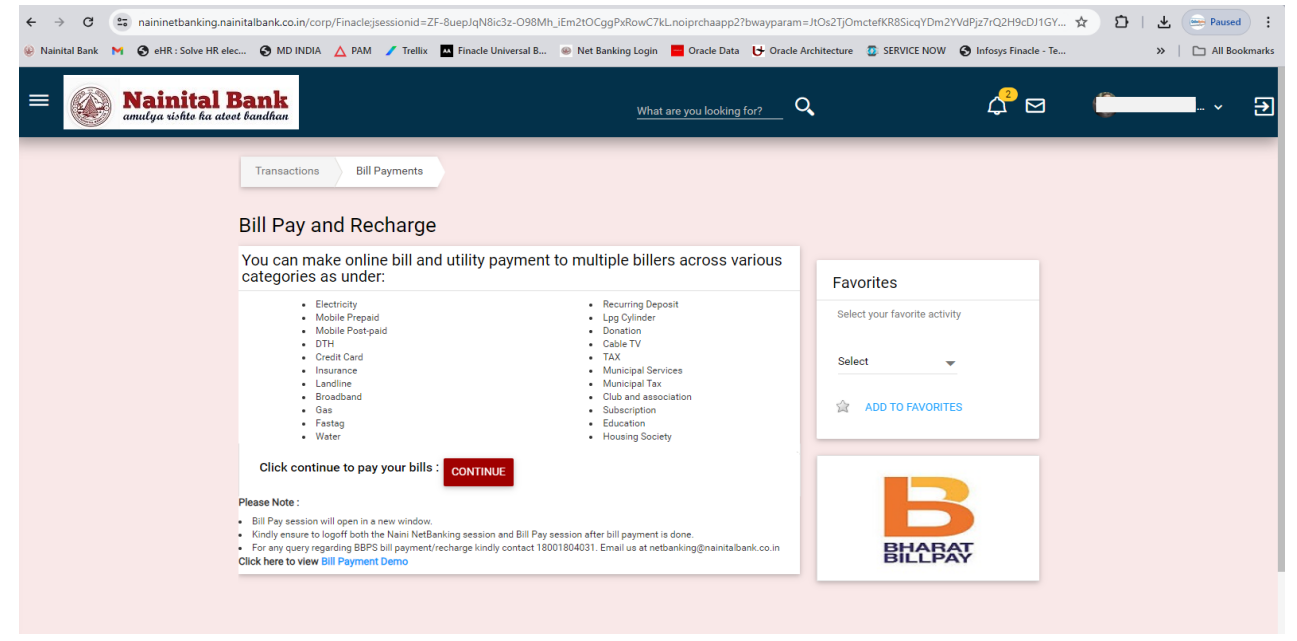

### 4. BillDesk Dashboard displays all the categories of billers

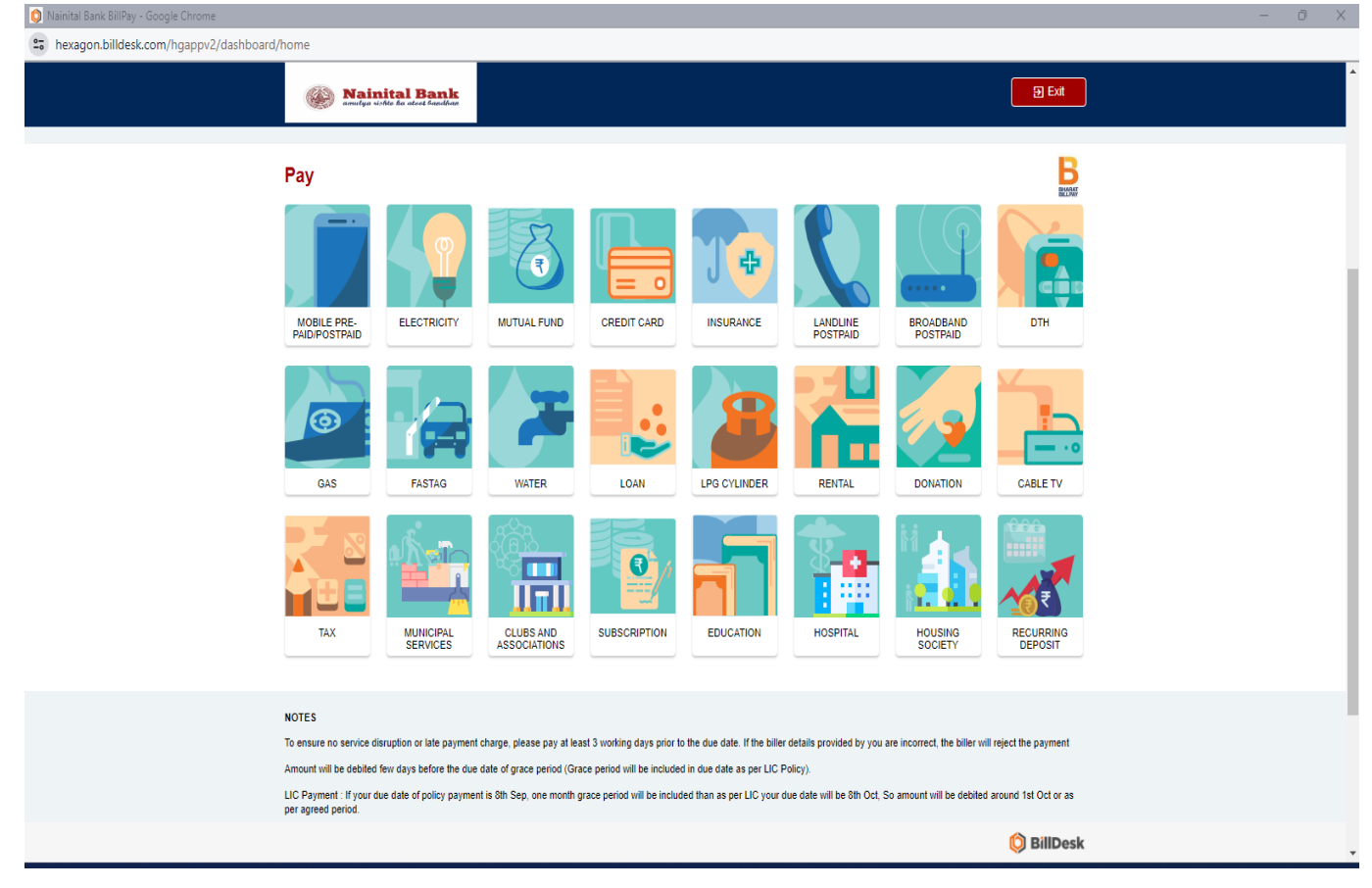

# 5. Few option selected on the BillDesk dashboard-

• FASTAG category selected (All billers offering services will be displayed)

| O Nainital Bank Bill/Pay - Google Chrome             |          |  |  |  |
|------------------------------------------------------|----------|--|--|--|
| hexagon.billdesk.com/hgappv2/dashboard/select-biller |          |  |  |  |
| We Natistal Bank                                     | 2 Gat    |  |  |  |
| ← Select Biller                                      |          |  |  |  |
| Q Search                                             |          |  |  |  |
| AU Bank Fastag                                       | B        |  |  |  |
| eatedar Airtel Payments Bank NETC FASTag             | B        |  |  |  |
| Aris Bank Fastag                                     | B        |  |  |  |
| Bajaj Pay FASTag                                     |          |  |  |  |
| <b>0</b> ∰ Bandhan Bank Fastag                       | 8        |  |  |  |
| Bank of Baroda - Fastag                              | B        |  |  |  |
| Bank of Maharashtra FASTag                           | B        |  |  |  |
| ्विज्याः<br>मिन्द्रीयाः<br>मिन्द्रीयाः               | B        |  |  |  |
| Recharge Equitas FASTag Recharge                     | B        |  |  |  |
| HDFC FASTag                                          | B        |  |  |  |
|                                                      | DillDesk |  |  |  |

• Electricity category selected User entered first 3 character of the electricity company/billers

| 🔕 Nainital Bank BillPay - Profile 1 - Microsoft Edge | -                                     | - 0 | $\times$ |
|------------------------------------------------------|---------------------------------------|-----|----------|
| https://hexagon.billdesk.com/hgappv2/dash            | aboard/select-biller                  | Aø  |          |
|                                                      | Nainital Bank     Sector Interference |     |          |
|                                                      | ← Select Biller                       |     |          |
|                                                      | ्र णग                                 |     |          |
|                                                      | Uttar Gujarat Vij Company (UGVCL)     |     |          |
|                                                      | Lttar Haryana Bijli Vitran Nigam      |     |          |
|                                                      | Wttarakhand Power Corporation Limited |     |          |
|                                                      |                                       |     |          |

🜔 BillDesk

### 6. Paying an Electricity Bill

Daul Di

# • User has selected Uttarakhand Power Corporation Limited

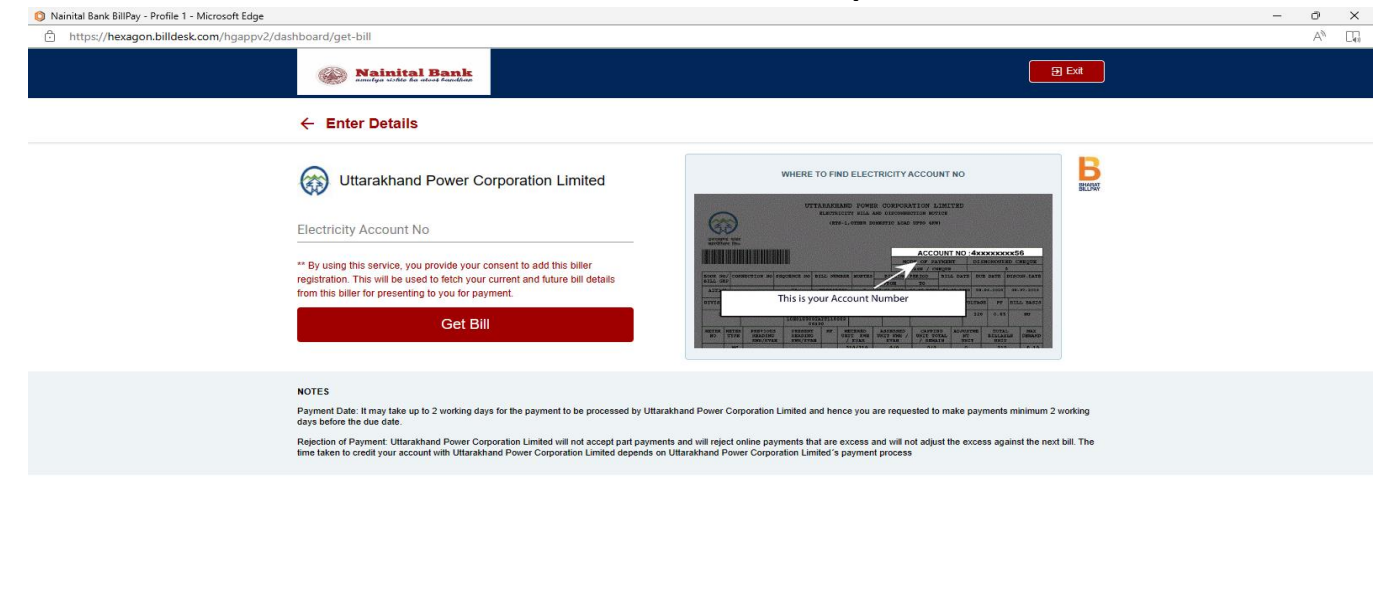

• User entered the Account Number to get the Bill Details.

| https://hexagon.billdesk.com/hgappv2/da | shboard/get-bill                                                                                                    |                                                                                                    | Aø. |  |
|-----------------------------------------|----------------------------------------------------------------------------------------------------|----------------------------------------------------------------------------------------------------|-----|--|
|                                         | Nainital Bank     amulya sidea ka ukas kaudhar                                                                                                    |                                                                                                    |     |  |
|                                         | ← Enter Details                                                                                                    |                                                                                                    |     |  |
|                                         | Uttarakhand Power Corporation Limited Electricity Account No I I I I I I I I I I I I I I I I I I I                                                                                                    | CONTROL CONTROL C |     |  |
|                                         | NOTES<br>Payment Date. It may take up to 2 working days for the payment to be processed by Utita<br>days before the due date.<br>Rejection of Payment. Ultranhand Power Corporation Limited will not accept part payme<br>time taken to credit your account with Ultranhand Power Corporation Limited depends o | akhand Power Corporation Limited and hence you are requested to make payments minimum 2 working<br>no and wit reject online payments that are excess and will not adjust the excess against the need bill. The<br>Uttanakhand Power Corporation Limited's payment process                                                                                                    |     |  |

🜔 BillDesk

DillDesk

### 7. Bill Details and Pay option

User can view the bill details and Select the bank account to Pay the Bill

| 🌍 Nainital Bank BillPay - Profile 1 - Microsoft Edge |                                                 |                          |                        |                                        |          | - | 0   | ×  |
|------------------------------------------------------|-------------------------------------------------|--------------------------|------------------------|----------------------------------------|----------|---|-----|----|
| https://hexagon.billdesk.com/hgappv2/dashbo          | ard/view-and-pay                                |                          |                        |                                        |          |   | Aø. | 00 |
|                                                      | Mainital E                                      | an ic                    |                        | (                                      |          |   |     |    |
| ÷                                                    | View & Pay                                      |                          |                        |                                        |          |   |     |    |
| 6                                                    | Uttarakhand F                                   | Power Corporation        | Limited                | When To Pay<br>Pay Now                 | - B      |   |     |    |
| B<br>4                                               | ill Number<br>011454886505076671<br>BBPSUPCLWSS | Bill Amount<br>3 1492.00 | Due Date<br>26-04-2024 | Payment Amount (₹)<br>1492.00          |          |   |     |    |
| B<br>1                                               | ill Date<br>1-04-2024                           | Bill Period<br>MONTHLY   |                        | Payment Method<br>Bank Account 0322000 | <u>•</u> |   |     |    |
| E<br>4                                               | lectricity Account No                           | Customer Name<br>KI RI   |                        | Balance 🐼 68009.96                     |          |   |     |    |
|                                                      |                                                 |                          |                        | Pay                                    |          |   |     |    |
|                                                      |                                                 |                          |                        |                                        |          |   |     |    |
|                                                      |                                                 |                          |                        |                                        |          |   |     |    |
|                                                      |                                                 |                          |                        |                                        |          |   |     |    |
|                                                      |                                                 |                          |                        |                                        |          |   |     |    |
|                                                      |                                                 |                          |                        |                                        |          |   |     |    |

#### 8. Confirm & Pay

User have to confirm the Payment , any charges applicable will be displayed on the screen.

🔘 BillDesk

| 🟮 Nainital Bank BillPay - Profile 1 - Microsoft Edge        |                             |                                     | - 0 ×                                                                                                    |
|-------------------------------------------------------------|-----------------------------|-------------------------------------|----------------------------------------------------------------------------------------------------|
| https://hexagon.billdesk.com/hgappv2/dashboard/view-and-pay |                             |                                     | A* CQ                                                                                                    |
| Dainital                                                    | Bank                        |                                     | Confirm & Pay 📙 🗙                                                                                                    |
| ← View & Pay                                                |                             |                                     | Uttarakhand Power Corporation<br>Limited                                                                                                    |
|                                                             | Power Corporation Limited   |                                     | When To Pay<br>Pay Now                                                                                                    |
|                                                             |                             |                                     | Payment Amount<br>₹ 1492.00                                                                                                    |
|                                                             |                             | Payment Method<br>Bank Account 0322 | Convenience fee<br>0.00                                                                                                    |
| Electricity Account No<br>4                                 | Customer Name<br>KEV ANOURI |                                     | Confirm & Pay                                                                                                    |
|                                                             |                             | Paly                                | Direct Natio                                                                                                    |
|                                                             |                             |                                     | Please Note<br>To ensure no service disruption or late payment charge,<br>please pay at least 3 working days prior to the due date.<br>If the biller details provided by you are incorrect, the<br>biller will reject the payment. |
|                                                             |                             |                                     |                                                                                                    |
|                                                             |                             |                                     |                                                                                                    |
|                                                             |                             |                                     |                                                                                                    |
|                                                             |                             |                                     |                                                                                                    |

#### 9. OTP Screen

On confirmation user will have to enter OTP received on the registered mobile number

| bexagon.billdesk.com/hgappv2/dashboard/enterotp                                                                       |                |
|----------------------------------------------------------------------------------------------------|----------------|
| 🋞 Nainitel Benk                                                                                                    | () Est         |
| One Time Password                                                                                                    | Return To Home |
| One Time Password (OTP) has been sent to your registered mobile number, please enter the same here to process your pa | yment          |
| ОТР                                                                                                    |                |
| Resend OTP                                                                                                    |                |
| Submit                                                                                                    |                |
|                                                                                                    |                |
|                                                                                                    |                |
|                                                                                                    |                |
|                                                                                                    |                |
|                                                                                                    |                |
|                                                                                                    |                |
|                                                                                                    |                |
|                                                                                                    |                |
|                                                                                                    |                |

#### **10.Payment Success Screen**

When Payment is successfully done the success screen is displayed with an option to download the receipt.

| Valnital Bank BillPay - Prome 1 - Microsoft Edge     |                                                                                         |                                                                               |                                                      |            | - 0 /  |
|------------------------------------------------------|-----------------------------------------------------------------------------------------|-------------------------------------------------------------------------------|------------------------------------------------------|------------|--------|
| https://hexagon.billdesk.com/hgappv2/dashboard/payme | ent-receipt                                                                             |                                                                               |                                                      |            | Q AN D |
|                                                      | Nainital Bank                                                                           |                                                                               |                                                      |            |        |
|                                                      | constant deficit for about familier                                                     |                                                                               |                                                      |            |        |
|                                                      | Acknowledgement     Acknowledgement     Acknowledgement     Argenus Statement           |                                                                               |                                                      |            |        |
|                                                      |                                                                                         |                                                                               |                                                      |            |        |
|                                                      | Uttarakhand Power                                                                       | r Corporation Limited                                                         |                                                      | B          |        |
|                                                      | Bill Amount<br>₹ 1492.00                                                                | Convenience Fee<br>₹ 0.00                                                     | Total Amount<br>₹ 1492.00                            |            |        |
|                                                      | Source Ref Number<br>328217                                                             | BBPS Reference Number<br>BD014128BADAAADKBQZU                                 | Transaction Reference Number<br>HGADP097980604336758 |            |        |
|                                                      | Payee Mobile No.<br>9136                                                                | Transaction Date & Time<br>07-05-2024 12:51:24                                |                                                      |            |        |
|                                                      | Payment Status<br>PAID                                                                  | Payment Channel<br>InternetBanking                                            | Payment Method<br>Bank Account - XXXXX               |            |        |
|                                                      | Biller Status SUCCESS                                                                   | Biller ID<br>UTTA00000UTT7M                                                   | Approval Reference Number<br>AB123456                |            |        |
|                                                      | Bill Amount<br>₹ 1492.00                                                                | Bill Date<br>11-04-2024                                                       | Bill Due Date<br>26-04-2024                          |            |        |
|                                                      | BIII ID<br>HGE1VPAPKCLTMIV3TQUS<br>B0                                                   | Bill Number<br>4011454886505076671_BBP<br>SUPCLWSS                            |                                                      |            |        |
|                                                      | Electricity Account No<br>4011                                                          | Customer Name<br>KE 1                                                         |                                                      |            |        |
|                                                      | Setup Autopay                                                                           | 2 Download                                                                    |                                                      |            |        |
|                                                      | NOTES                                                                                   |                                                                               |                                                      |            |        |
|                                                      | Your payment request has been successful<br>Updation of the payment at the biller's end | ly recorded and the payment will reach the b<br>may take 3 to 6 working days. | ollier within 3 working days.                        |            |        |
|                                                      |                                                                                         |                                                                               |                                                      | 🚫 BillDesk |        |

# 11. Receipt and confirmation message

User will receive the message on registered mobile number for the payment done from bank.

#### Sample receipt

Mainital Bank

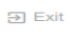

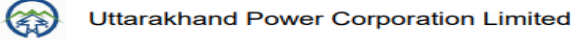

| Bill Amount<br>₹ 1492.00              | Convenience Fee<br>₹ 0.00                            | Total Amount<br>₹ 1492.00                                   |
|---------------------------------------|------------------------------------------------------|-------------------------------------------------------------|
| Source Ref Number<br>328217           | BBPS Reference<br>Number<br>BD014128BADAAAD<br>KBQZU | Transaction Reference<br>Number<br>HGADP09798060433<br>6758 |
| Payee Mobile No.<br>91:               | Transaction Date &<br>Time<br>07-05-2024 12:51:24    |                                                             |
| Payment Status<br>PAID                | Payment Channel<br>InternetBanking                   | Payment Method<br>Bank Account - XXXX<br>XX                 |
| Biller Status<br>SUCCESS              | Biller ID<br>UTTA00000UTT7M                          | Approval Reference<br>Number<br>AB123456                    |
| Bill Amount<br>₹ 1492.00              | Bill Date<br>11-04-2024                              | Bill Due Date<br>26-04-2024                                 |
| Bill ID<br>HGE1VPAPKCLTMIV<br>3TQUSB0 | Bill Number<br>401145488650507667<br>1_BBPSUPCLWSS   |                                                             |